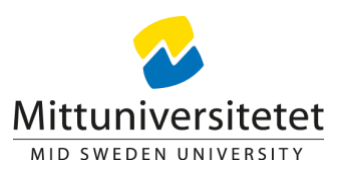

## Lathund för eduSign Verifiering

För att verifiera en signering med eduSign går du in på sidan <u>https://validator.edusign.sunet.se/</u>

Välj det dokument du vill verifiera signaturen för genom att klicka på "Bläddra" och söka dig fram till rätt fil. (det är enbart dokument som är signerade med tjänsten eduSign som är möjliga att verifiera).

| edu <mark>Sign</mark>                                                                           | SUNET   |
|-------------------------------------------------------------------------------------------------|---------|
| Validering av elektroniska underskrifter<br>Ladda upp underskrivet dokument som skall valideras | en sv   |
| Select filer                                                                                    | Bläddra |

När du valt rätt fil klickar du på "Ladda upp".

| edu <mark>Sign</mark>                                                                           |                   |         |
|-------------------------------------------------------------------------------------------------|-------------------|---------|
| Validering av elektroniska underskrifter<br>Ladda upp underskrivet dokument som skall valideras |                   | en sv   |
| MIUN 2020-2076 Beslut projektinitiativ Avveckling Box_signed.pdf                                | Ta bort Ladda upp | Bläddra |

Du får då upp en sida som talar om för dig om signaturen är giltig.

| alidering av elekti | roniska underskrifter                  | en s |
|---------------------|----------------------------------------|------|
|                     | vis okunen                             |      |
| tatus               | Alla underskrifter är giltiga          |      |
| okumenttyp          | PDF                                    |      |
| Underskrift 1       |                                        |      |
| Status              | 🛇 Underskriften är giltig              |      |
| Valideringsmetod    | Signaturvalidering                     |      |
| Kan valideras t.o.m | 2021-09-28 15:35 CEST                  |      |
| Omfattning          | Underskriften täcker hela dokumentet   |      |
| Tid för underskrift | 2020-09-28 15:45 CEST                  |      |
| Legitimeringstjänst | https://miunidp.miun.se/idp/shibboleth |      |
| E-tjänst            | Signature Service                      |      |
| Undertecknad av     |                                        |      |
| Användarnamn        | Wallskog, Helena                       |      |
| Förnamn             | Helena                                 |      |
| Efternamn           | Wallskog                               |      |
| EDUPerson ID        | helwal@miun.se                         |      |
| Landskod            | SE                                     |      |

För att konvertera verifieringen till ett dokument så klickar du på Adobe-symbolen i ditt browserfönster. I det fall dokumentet ska diarieföras så ska verifieringen, i pdf-format, skickas in tillsammans med det signerade dokumentet.

| Singed document valid × | +                | — | đ   | × |
|-------------------------|------------------|---|-----|---|
|                         | ☆ <mark>メ</mark> | 0 | * 🕕 | 0 |
|                         |                  |   |     |   |
|                         |                  |   |     |   |
|                         |                  |   |     |   |